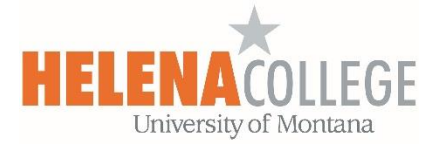

## Adding McGraw Hill Campus (Connect) onto your Moodle Course

## Steps:

1. Click on the "Create learning activity" link:

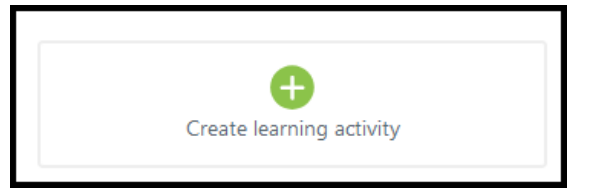

2. Add the "McGraw Hill Campus" activity:

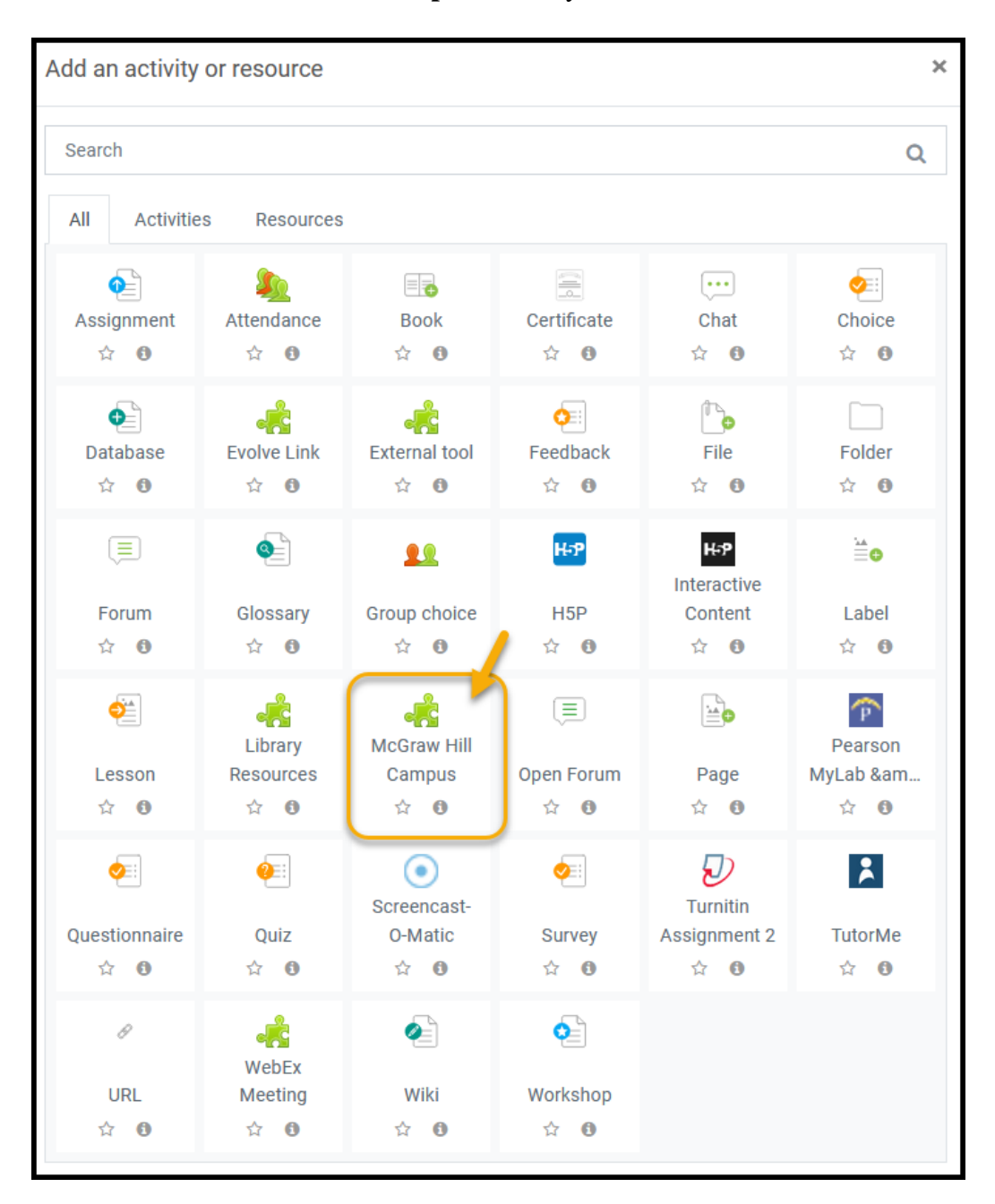

3. Fill in the settings (only the ones in the red box below).

Don't forget to hit the "Save" button at the end.

| Activity name * Tar                                                                        | prired |
|--------------------------------------------------------------------------------------------|--------|
|                                                                                            |        |
| Activity description: Advanced Paragraph * B I I I B P R P R P P P P P P P P P P P P P P P |        |
| <                                                                                          |        |
| Display description on course page : Advanced                                              |        |
| Display activity name when launched :Advanced (2)                                          |        |
|                                                                                            |        |
| Display activity description when launched : Advanced 3                                    |        |
| Select content                                                                             |        |
| Tool URL: Advanced                                                                         |        |
| Secure tool URL: Advanced                                                                  |        |
| Launch container: Advanced 🕜 Default +                                                     |        |
| Consumer key: Advanced 📀                                                                   |        |
| Shared secret: Advanced 💿 Click to enter text 🖋 🗶                                          |        |
| Custom parameters: Advanced                                                                |        |
| Icon URL: Advanced 🕡                                                                       |        |
| Secure icon URL: Advaced                                                                   |        |
| Show less                                                                                  |        |
| Save and return to course Save and display Cancel                                          |        |

4. The "McGraw Hill Campus" activity link should have been created on the course page. Click on the tool link:

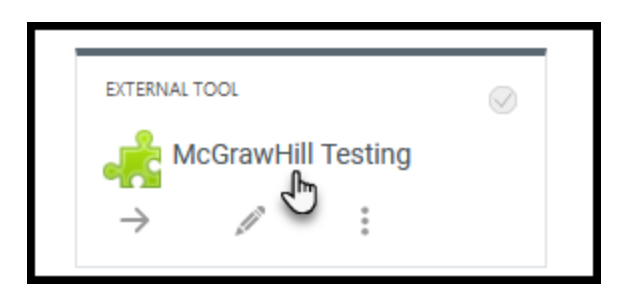

5. Please follow the steps listed in the following PDF document to pair up your course in Moodle with the Connect resources:

 $\underline{https://s3.amazonaws.com/ecommerce-prod.mheducation.com/unitas/highered/support/moodle-connect-mhcampus-lms-pairing.pdf}$ 

6. If you want to sync the grades in Connect with the course gradebook in Moodle, please click on the "view gradebook sync list" link (see the red arrow below) to choose which grade items you want to sync the grades:

| Assignments + Add Assignment                                 | Ţ.   ⊜.   0                                           | Add your photo, email address<br>office hours                                                                         |
|--------------------------------------------------------------|-------------------------------------------------------|----------------------------------------------------------------------------------------------------|
| Title                                                        | Shared Info Start-due Show/hide                       | Sections and colleagues                                                                                               |
| Instructors Only - Training Resources     Drop an assignment | rces nt here to remove from a group>                  | eBook<br>Marketing<br>Dhruv Grewal, 8e                                                                                |
| Ch 1 Assessment                                              | <ul> <li>05/10/21-<br/>12/11/21</li> </ul>            | Section web address:<br>If you are pairing with an LMS, do not use the<br>saction web address. Click bare for further |
| Ch 2 Assessment                                              | ③ 05/10/21-<br>12/11/21                               | instructions for your students.<br>https://connect.mheducation.com/class/h-b                                          |
| Ch 3 Assessment                                              | 05/10/21-<br>12/11/21                                 | Upload syllabus 盘                                                                                                    |
| Ch 4 Assessment                                              | 05/10/21-<br>12/11/21                                 | There are no reportable assignment submissions yet.                                                                   |
| Ch 5 Assessment                                              | <ul> <li>05/10/21-<br/>12/11/21</li> </ul>            | Look up a student in this section:                                                                                    |
| Ch 6 Assessment                                              | (i) 05/10/21-<br>12/11/21                             | view gradebook sync list 🔩                                                                                            |
| Ch 7 Assessment                                              | () 05/10/21-<br>12/11/21                              | - your recorded lectures                                                                                              |
| Ch 8 Assessment                                              | <ul> <li>05/10/21-<br/>12/11/21</li> <li>●</li> </ul> | Record, view and manage all of<br>your lectures for this section at<br>any time.                                      |
|                                                              | 05/10/21-                                             | find out more                                                                                                    |

7. Please share the following resources with your students (for example, post the following link in your course in Moodle):

## **First Day of Class / Student Registration Resources:** Connect-Moodle Student Registration via MH Campus

For technical support, please contact McGraw Hill's Customer Experience Group (CXG):

- Phone: 1-800-331-5094; Live chat/email: https://mhedu.force.com/CXG/s/ContactUs
- Mon-Thu: 24 Hours, Fri: 12 AM-9 PM, Sat: 10 AM-8 PM, Sun: 12 PM-12 AM (All Times Eastern USA)

## **McGraw Hill Platform Status:**

- Check the status of McGraw Hill Connect
- Subscribe to receive email notifications on outages and scheduled maintenance